How to Share Access and group students per TA.

After the instructor courses are created and the grad accounts are created, go to an instructor and click on a course. Go to home tab then click on *Advanced Options* then click on *student groups*.

| A https://ser | cure.aleks.com/alekscgi/x/lsl.exe/1o_u-l                                                                                                    | gNsIkasNW8D8A9PVVfpVDg                                                                                                    | zTeVNtF 🔎 🗕 🗟 (                                              | 👌 🐞 Kent State Un                                          | versity   Undergr           | ALEKS - Ker         | nt State University 🗙                                   |                                  |  |
|---------------|----------------------------------------------------------------------------------------------------|----------------------------------------------------------------------------------------------------|--------------------------------------------------------------|------------------------------------------------------------|-----------------------------|---------------------|---------------------------------------------------------|----------------------------------|--|
|               | ALEKS                                                                                                    | Instructor Modu                                                                                                    | ıle                                                          | Stude                                                      | nt View   Course            | Forum   🖾 Ir        | box   Use Basic IM-                                     | 2   Sign Out<br>f. Kellerman     |  |
|               | College Algebra / Math 00020<br>Pre-Algebra / Math 00020<br>Pre-Algebra / Math 00020<br>Pre-Algebra / Math 00020<br>Beginning Algebra / Math<br>Beginning Algebra / Math 00<br>College Algebra / Math 00<br>Pre-Algebra / Math 10020<br>Pre-Algebra / Math 10020 | gebra IV Math 10024<br>- Fall 2013-14 - 000<br>- Fall 2013-14 - 020<br>00021 - Fall 2013-14 - 00<br>00022 - Fall 2013-14 - 00<br>00222 - Fall 2013-14 - 00<br>0224 - Fall 2013-14 - 000<br>024 - Fall 2013-14 - Test i<br>- 180 Topics<br>Pre - Basic Algebra | 0<br>0<br>000<br>000                                         | Kellerman, Mary                                            |                             |                     |                                                         |                                  |  |
|               | Home Reports                                                                                                    | Gradebook                                                                                                    | Assessments                                                  | Worksheets                                                 |                             |                     |                                                         |                                  |  |
|               | Edit Course Actions<br>Course Options<br>Advanced Options<br>Course                                                                                                    | Textbook Selection<br>Objectives Editor<br>Course Content<br>Content                                                                                                    | Enroll Students<br>Cleanup Tool<br>Course Roster<br>Students | Course Forum<br>Course Calendar<br>Course Resources<br>Too | Send Message<br>QuickTables |                     |                                                         |                                  |  |
|               | Advanced Options: Math 0                                                                                                    | 0021 - Fall 2013-14                                                                                                    | - 000 / Beginni                                              | ng Algebra                                                 |                             | Cou                 | irse Code: XCEGH                                        | -E4LK3                           |  |
|               | Student Groups                                                                                                    |                                                                                                    |                                                              |                                                            |                             |                     | August 15,                                              | 2013                             |  |
|               | Student Groups can be used t<br>The groups can then be used<br>You have no Student Groups:                                                                                                    | to group together stud<br>to filter reports and g<br>Add Student Group                                                                                                    | lents in this cours<br>radebook scores.                      | e.                                                         |                             |                     | No event due in t                                       | lhe future                       |  |
|               |                                                                                                    |                                                                                                    |                                                              |                                                            |                             |                     | Cours<br>Cours                                          | e Calendar                       |  |
|               |                                                                                                    |                                                                                                    |                                                              |                                                            |                             |                     |                                                         | ERA                              |  |
|               |                                                                                                    |                                                                                                    |                                                              |                                                            |                             |                     | Beginning Algeb<br>by Miller, Julie;<br>Molly; Hyde, Na | ora, 4th Ed.<br>O'Neill,<br>incy |  |
|               | Copyright © 20                                                                                                    | 13 UC Regents and ALEKS Corp                                                                                                    | oration - ALEKS* is a reg                                    | stered trademark of ALE                                    | S Corporation. User A       | Agreement - Privacy | Statement                                               |                                  |  |
|               |                                                                                                    |                                                                                                    | 1                                                            |                                                            |                             |                     |                                                         |                                  |  |

Click on Add Student Groups:

Click on desired students for group 1 then hit save.

| ALEKS                                                                                                    | Instructor Mod                                                                                                    | lule                                                         | ALEKS Commu                                                | inity 111 ?   Al            | LEKS Training   Go       | od Afternoon, Prof. Kellerman                                                                           |
|----------------------------------------------------------------------------------------------------|----------------------------------------------------------------------------------------------------|--------------------------------------------------------------|------------------------------------------------------------|-----------------------------|--------------------------|----------------------------------------------------------------------------------------------------|
| College Algebra / Bai<br>Pre-Algebra / Math 0<br>Beginning Algebra / Math 0<br>Beginning Algebra /<br>College Algebra / Math 1<br>College Algebra / Ma<br>Pre-Algebra / Math 1 | ic Algebra IV Math 10024<br>J020 - Fail 2013-14 - 000<br>J020 - Fail 2013-14 - Test 00<br>Math 00021 - Fail 2013-14 - 0<br>Math 00022 - Fail 2013-14 - 0<br>/ Math 00023 - Fail 2013-14 - 1<br>Mo024 - Fail 2013-14 - 000<br>h 00024 - Fail 2013-14 - Test<br>J020 - 180 Topics<br>J020 - Pice - Basic Algebra | 0<br>00<br>00<br>- 000<br>t 004                              | Kellerman, Mary                                            |                             |                          |                                                                                                    |
| Home Rep                                                                                                    | orts Gradebook                                                                                                    | Assessments                                                  | Worksheets                                                 |                             |                          |                                                                                                    |
| Edit Course Actio<br>Course Options V<br>Advanced Options V<br>Course                                                                                                    | Textbook Selection<br>Objectives Editor<br>Course Content<br>Content                                                                                                    | Enroll Students<br>Cleanup Tool<br>Course Roster<br>Students | Course Forum<br>Course Calendar<br>Course Resources<br>Too | Send Message<br>QuickTables |                          |                                                                                                    |
| Advanced Options: Mat                                                                                                    | h 00021 - Fall 2013-1                                                                                                    | 4 - 000 / Beginı                                             | ning Algebra                                               |                             | Cours                    | e Code: XCEGH-E4LK3                                                                                     |
| Add Student Group                                                                                                    | lent Group. Then, select                                                                                                    | the students you                                             | want to add to thi                                         | s Student Grou              | р.                       | August 15, 2013 No event due in the future                                                              |
| Show: all Students   stud                                                                                                    | lents not in any other Gr                                                                                                    | oup                                                          |                                                            |                             |                          | Course Calendar                                                                                         |
| Total # of Students En                                                                                                    | olled in Course: 1 T                                                                                                    | otal # of Studer                                             | nts in this Group                                          | : 0                         |                          | Book                                                                                                    |
| Add <u>Student</u> •                                                                                                    | <u>Login</u>                                                                                                    | Student ID                                                   | <u>Email</u>                                               | <u>Other G</u><br>Student B | roups the<br>elongs to ? |                                                                                                    |
| Kellerman, Mary                                                                                                    | MKELLERMAN5                                                                                                    |                                                              | Kellerma@Math.Kent.E                                       | du No Other Group           | os                       | 1                                                                                                    |
|                                                                                                    |                                                                                                    | Save or <u>Cance</u>                                         | <u> </u>                                                   |                             |                          | Beginning<br>ALGEBRA=<br>Beginning Algebra, 4th Ed.<br>by Miller, Julie: O'Neill,<br>Melly: Hyde, Nancy |
|                                                                                                    |                                                                                                    |                                                              |                                                            |                             |                          |                                                                                                    |

After saving screen looks like this:

| ALEKS                                                                                                    | Instructor Module                                                                                                    | ALEKS Community                                                                       | KS Training   Good Afternoon, Prof. Kellerman |
|----------------------------------------------------------------------------------------------------|----------------------------------------------------------------------------------------------------|---------------------------------------------------------------------------------------|-----------------------------------------------|
| College Algebra / Bas Pre-Algebra / Bas Pre-Algebra / Math 00 Pre-Algebra / Math 01 Beginning Algebra / Math Intermediate Algebra / College Algebra / Math College Algebra / Math Pre-Algebra / Math 11 Pre-Algebra / Math 11 Pre-Algebra / Pre-Algebra / Pre-Alg | ic Algebra IV Math 10024<br>0020 - Fall 2013-14 - 000<br>0020 - Fall 2013-14 - Test 000<br>Math 00021 - Fall 2013-14 - 000<br>Math 00022 - Fall 2013-14 - 000<br>(/ Math 00023 - Fall 2013-14 - 000<br>th 00024 - Fall 2013-14 - 000<br>th 00024 - Fall 2013-14 - Test 004<br>0020 - 180 Topics<br>0020 Pre. Basic Algebra                                                                                                    | Kellerman, Mary                                                                       |                                               |
| Home Repo                                                                                                    | orts Gradebook Assessments                                                                                                    | Worksheets                                                                            |                                               |
| Edit Course Action<br>Course Options Y<br>Advanced Options<br>Course                                                                                                    | ns  Textbook Selection Objectives Editor Course Content Content Content Course Action Course Action | Course Forum Send Message<br>Course Calendar QuickTables<br>Course Resources<br>Tools |                                               |
| Advanced Options: Mat                                                                                                    | th 00021 - Eall 2012-14 - 000 / Poginnin                                                                                                    |                                                                                       | Course Code: XCEGH-E41 K3                     |
|                                                                                                    | ·····,,,,,,,,, -                                                                                                    | ·····                                                                                 |                                               |
| Your changes had                                                                                                    | ave been saved successfully.                                                                                                    |                                                                                       | August 15, 2013                               |
| Student Groups<br>Add Student Group<br>Current Student Group                                                                                                    | <b>35</b> <u>Show all Students and Groups</u><br>om an existing Student Group, click on the "edit stu                                                                                                    | dent group" link, or select from the A                                                | No event due in the future<br>ction column.   |
|                                                                                                    | # of Students Action                                                                                                    |                                                                                       |                                               |
| Student Group                                                                                                    |                                                                                                    |                                                                                       |                                               |

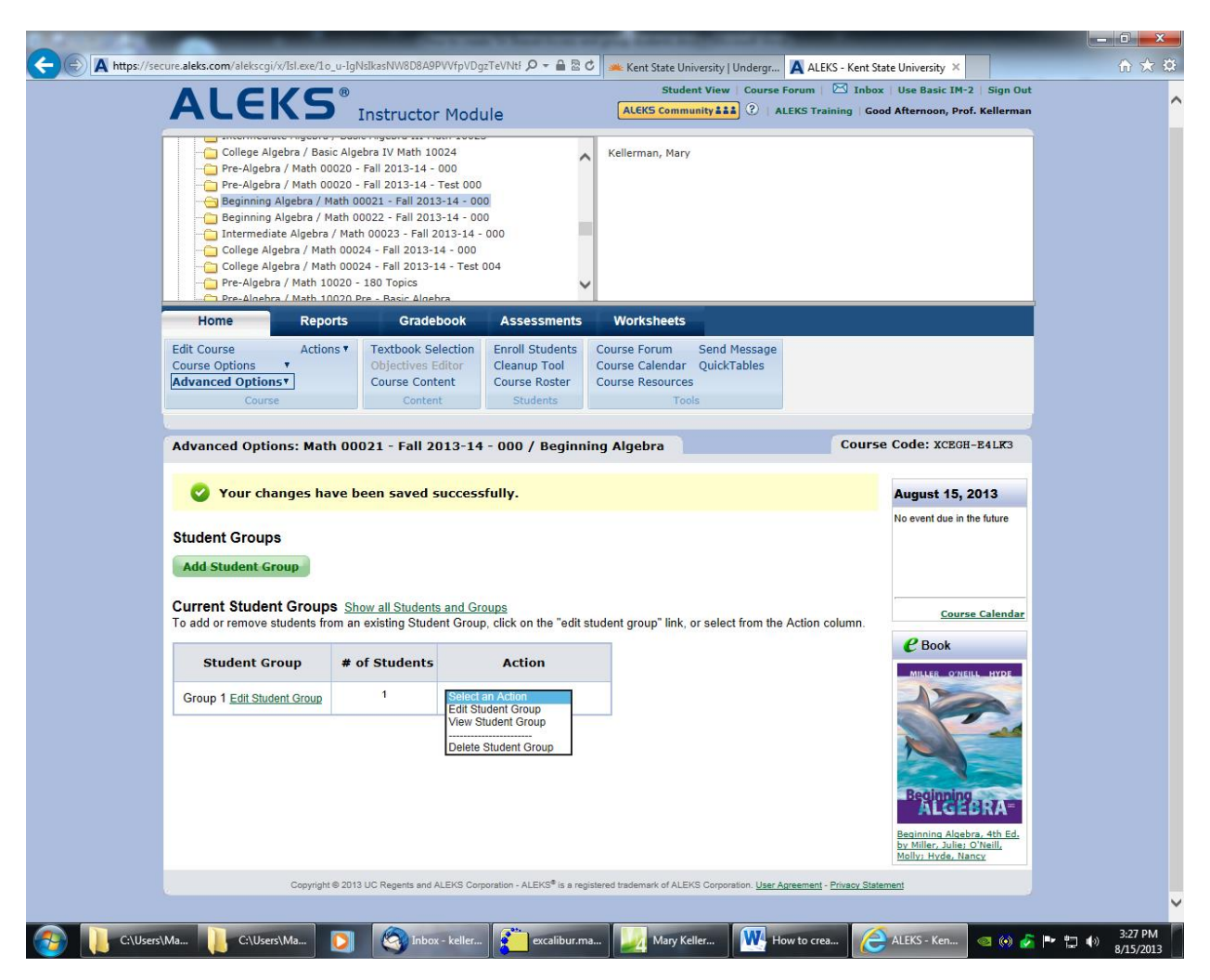

You can select an action: (View, Edit or Delete the group)

Now let us assign a grad student to the group 1.

On home tab go to advanced options and select *share course access and find your* grad students:

|                                                                                                    | Send Message<br>dar QuickTables | Worksheets                                                                                                    | Assessments                                                                                                    |                                                                      |                                                    |                                                                                                    |
|----------------------------------------------------------------------------------------------------|---------------------------------|----------------------------------------------------------------------------------------------------|----------------------------------------------------------------------------------------------------|----------------------------------------------------------------------|----------------------------------------------------|----------------------------------------------------------------------------------------------------|
|                                                                                                    | Send Message<br>dar QuickTables | Course Forum                                                                                                    |                                                                                                    | Gradebook                                                            | Reports                                            | Home                                                                                                    |
|                                                                                                    | Tools                           | Course Calendar<br>Course Resources                                                                                                    | Enroll Students<br>Cleanup Tool<br>Course Roster<br>Students                                                                                                    | Textbook Selection<br>Objectives Editor<br>Course Content<br>Content | Actions <b>v</b>                                   | Edit Course<br>Course Options<br>Advanced Options<br>Course                                                                                                    |
| Course Code: YORCH RALK                                                                                                    |                                 |                                                                                                    | 000 ( 0!                                                                                                    |                                                                      |                                                    |                                                                                                    |
| Access Legend                                                                                                    | aangin per acudent i            | p, select the ASS                                                                                                    | An a student grot                                                                                                    | i to an students with                                                | per student of                                     | Instructor                                                                                                    |
| Read Only: Cannot modify the<br>gradebook, assignments, or any other<br>course settings.<br>Gradebook: Can only change<br>gradebook scores (cannot modify<br>assignments or any other course<br>settings).<br>Full: Can modify the gradebook,<br>assignments, and many other course<br>settings. Only a few actions cannot be<br>taken, such as "Delete Course" and<br>"Move Course".<br>Assign per Student. Read only access<br>per student. |                                 | Cress     V       Cress     V       Cress     V       Cress     V       Cress     V       Cress     V       Cress     V       Cress     V       Cress     V       Cress     V       Cress     V       Cress     V       Cress     V       Cress     V       Cress     V       Cress     V       Cress     V | No Acc           No Acc           No Acc |                                                                      | in<br>Irea<br>am<br>hony<br>Jeks<br>d<br>n<br>Mary | Freeman, Jean<br>Gallo, Deb<br>Gorospe, Andr<br>Hanlon, Williar<br>Harrison, Anth<br>Havens, Paul<br>Henderson, Al<br>Higgins, David<br>Hoffman, John<br>Keller, Marie<br>Kellermann, M<br>Kiteu, Marco |

Click on learn more or this screen may appear:

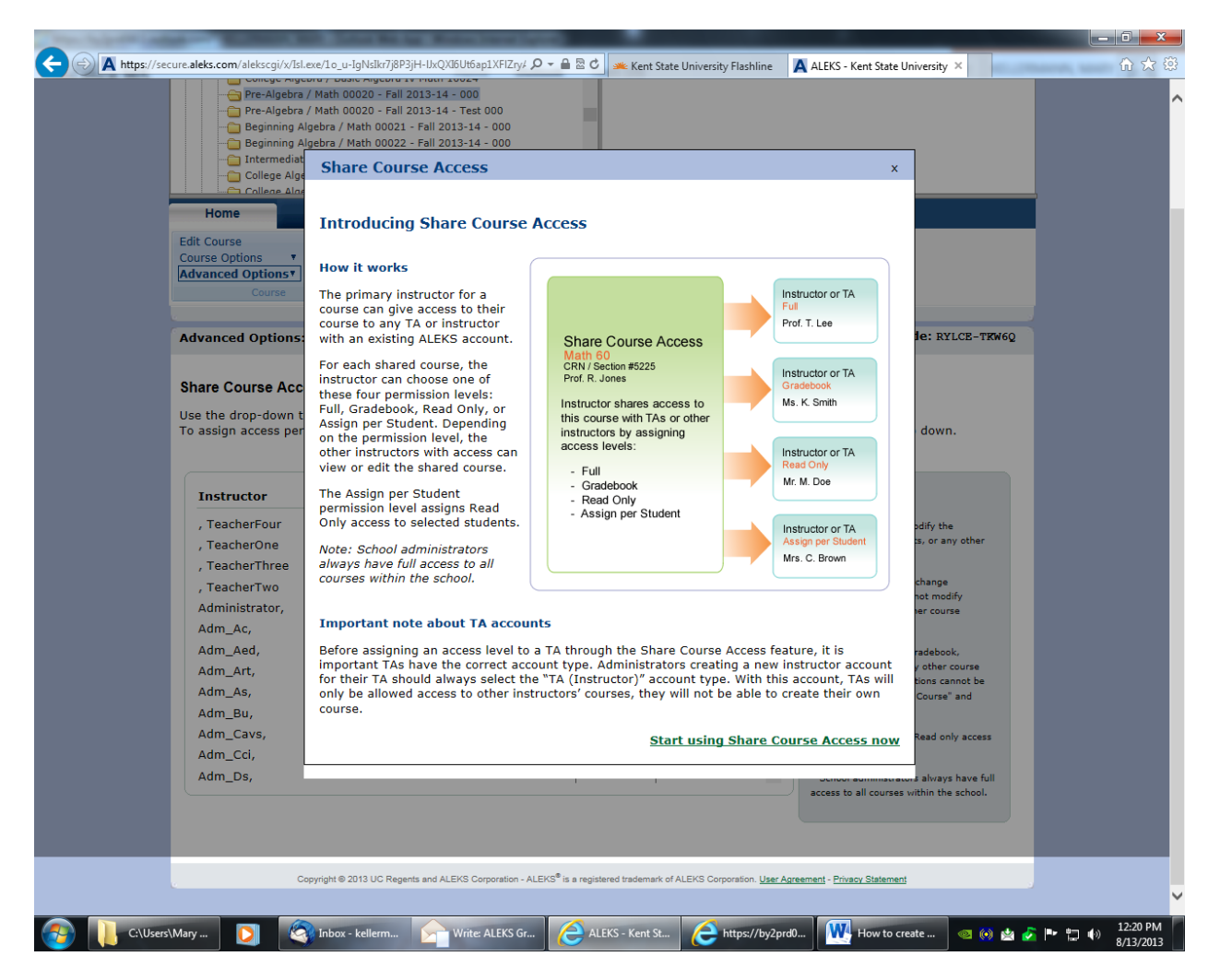

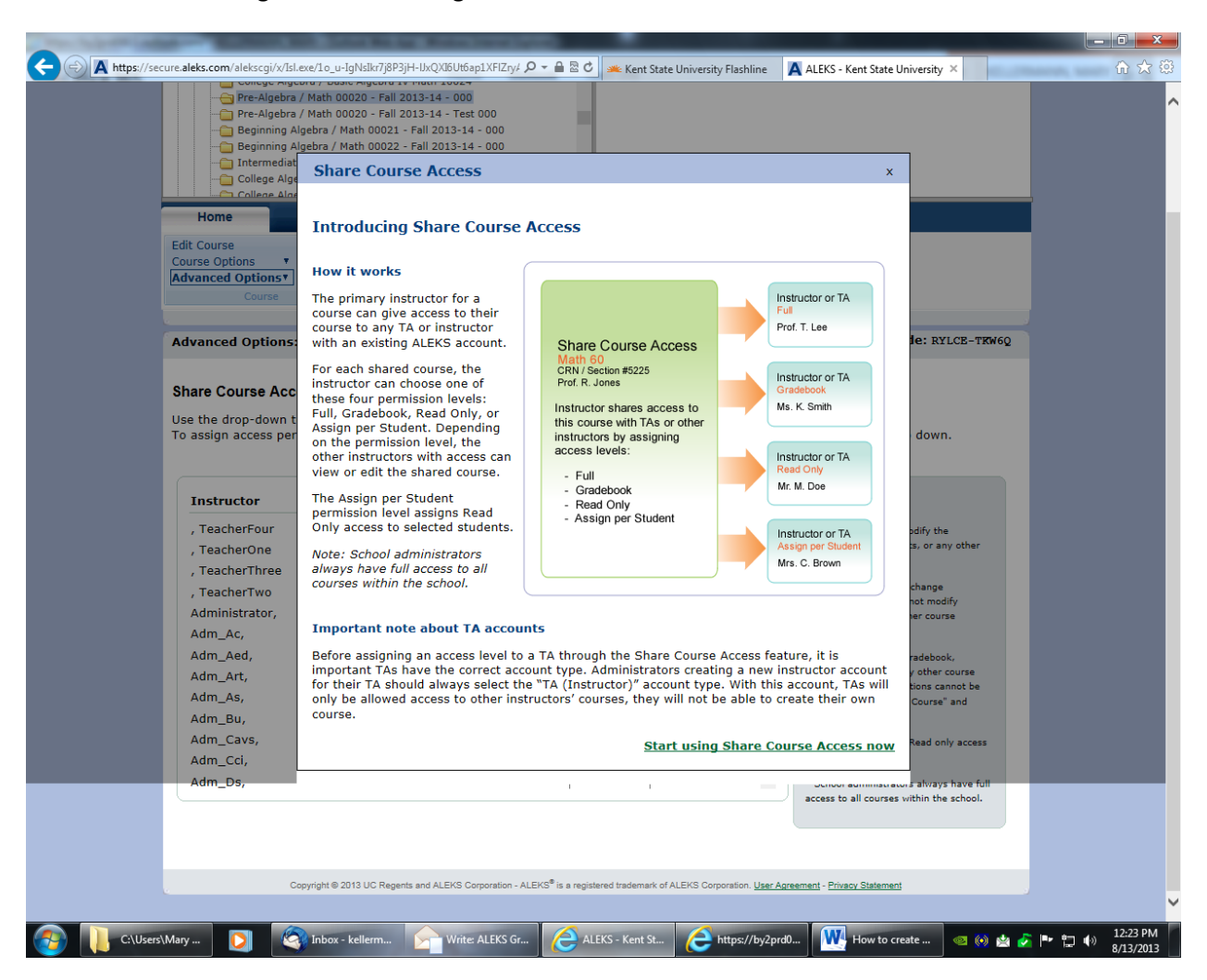

Now click on lower right link Start Using Share Course Access Now:

Find the grad students for the instructor and select assign per student:

| College Algebra / Math One College Algebra / Math One College Algebra / Math One College Algebra / Math One College Algebra / Math 10020 - Pre-Algebra / Math 10020 - Pre-Algebra / Math 10020 - College Algebra / Math 10020 - College Algebra / College Algebra / Math 10020 - College Algebra / Math 10020 - College Algebra / Math 10020 - College Algebra / Math 10020 - College Algebra / College Algebra / | 0022 - Fall 2013-14 - 000<br>h 00023 - Fall 2013-14 - 000<br>24 - Fall 2013-14 - 000<br>24 - Fall 2013-14 - Test 004<br>180 Topics<br>Pre - Basic Algebra | ~                                                                                                    |                                                                                                    |            |                                                                                                    |
|----------------------------------------------------------------------------------------------------|----------------------------------------------------------------------------------------------------|----------------------------------------------------------------------------------------------------|----------------------------------------------------------------------------------------------------|------------|----------------------------------------------------------------------------------------------------|
| Home Reports                                                                                                    | Gradebook As                                                                                                    | sessments                                                                                                    | Worksheets                                                                                                    |            |                                                                                                    |
| Edit Course Actions ▼<br>Course Options ▼<br>Advanced Options▼<br>Course                                                                                                    | Textbook Selection     Enro       Objectives Editor     Cleater       Course Content     Course       Content     Stater                                  | oll Students Co<br>anup Tool Co<br>rrse Roster Co<br>Students                                                                                                    | urse Forum Send Mess<br>urse Calendar QuickTabl<br>urse Resources<br>Tools                                    | sage<br>es |                                                                                                    |
| Advanced Ontions: Math 000                                                                                                    | 021 - Fall 2013-14 - 00                                                                                                    | 0 / Beginning                                                                                                    | Algebra                                                                                                    |            | Course Code: XCEGH-E4LK3                                                                                                    |
|                                                                                                    |                                                                                                    |                                                                                                    |                                                                                                    |            |                                                                                                    |
|                                                                                                    |                                                                                                    |                                                                                                    |                                                                                                    |            | Assocs Logond                                                                                                    |
| Instructor                                                                                                    |                                                                                                    | Acces                                                                                                    | 5 Level                                                                                                    |            | Access Legend                                                                                                    |
| Instructor<br>Freeman, Jean<br>Gallo, Deb<br>Gorospe, Andrea                                                                                                    |                                                                                                    | Access<br>No Access<br>No Access<br>No Access                                                                                                    | S Level                                                                                                    | ^          | Read Only: Cannot modify the<br>gradebook, assignments, or any other<br>course settings.                                                                                                    |
| Instructor<br>Freeman, Jean<br>Gallo, Deb<br>Gorospe, Andrea<br>Hanlon, William<br>Harrison, Anthony<br>Havens, Paul                                                                                                    |                                                                                                    | Access<br>No Access<br>No Access<br>No Access<br>No Access<br>No Access<br>No Access                                                                                                    | v           v           v           v           v           v           v           v           v           v | ^          | Access Legend<br>Read Only: Cannot modify the<br>gradebook, assignments, or any other<br>course settings.<br>Gradebook: Can only change<br>gradebook: Can only change<br>gradebook: Scores (cannot modify<br>assignments or any other course<br>settings).                                                                                                    |
| Instructor<br>Freeman, Jean<br>Gallo, Deb<br>Gorospe, Andrea<br>Hanlon, William<br>Harrison, Anthony<br>Havens, Paul<br>Henderson, Aleks<br>Higgins, David<br>Hoffman, John<br>Keller, Marie                                                                                                    | Select stud                                                                                                    | Access<br>No Access<br>No Access<br>No Access<br>No Access<br>No Access<br>No Access<br>No Access<br>No Access<br>No Access<br>No Access                                                                                            | s Level                                                                                                    | ^          | Access Legend<br>Read Only: Cannot modify the<br>gradebook, assignments, or any other<br>course settings.<br>Gradebook: Can only change<br>gradebook scores (cannot modify<br>assignments or any other course<br>settings).<br>Full: Can modify the gradebook,<br>assignments, and many other course<br>settings. Only a few actions cannot be<br>taken, such as "Delete Course" and<br>"Move Course".                           |
| Instructor<br>Freeman, Jean<br>Gallo, Deb<br>Gorospe, Andrea<br>Hanlon, William<br>Harrison, Anthony<br>Havens, Paul<br>Henderson, Aleks<br>Higgins, David<br>Hoffman, John<br>Kellerr, Marie<br>Kellermann, Mary<br>Kiteu, Marco<br>Kracht, Darci                                                                                                    | <u>Select stud</u>                                                                                                    | Access<br>No Access<br>No Access<br>No Access<br>No Access<br>No Access<br>No Access<br>No Access<br>No Access<br>No Access<br>No Access<br>No Access<br>No Access<br>No Access<br>No Access<br>No Access<br>No Access<br>No Access | s Level                                                                                                    |            | Access Legend<br>Read Only: Cannot modify the<br>gradebook, assignments, or any other<br>course settings.<br>Gradebook scores (cannot modify<br>assignments or any other course<br>settings).<br>Full: Can modify the gradebook,<br>assignments, and many other course<br>settings. Only a few actions cannot be<br>taken, such as "Delete Course" and<br>"Move Course".<br>Assign per Student: Read only access<br>per student. |

Now select student link:

Either click the boxs or select student group:

| Beginning Algebra / Math     Gollege Algebra / Math     College Algebra / Math     College Algebra / Math     Olo     College Algebra / Math     10020     Pre-Algebra / Math     10020     Pre-Algebra / Math     10020 | 0022 - Fall 2013-14 - 000<br>b 0023 - Fall 2013-14 - 000<br>24 - Fall 2013-14 - 000<br>24 - Fall 2013-14 - Test 004<br>180 Topics<br>Pre - Basic Alcebra |                                                                                                    |  |
|----------------------------------------------------------------------------------------------------|----------------------------------------------------------------------------------------------------|----------------------------------------------------------------------------------------------------|--|
| Home Reports                                                                                                    | Gradebook Assessments Worksheets                                                                                                    |                                                                                                    |  |
| Edit Course Actions *<br>Course Options *<br>Advanced Options *<br>Course                                                                                                    | Assign Access per Student                                                                                                    |                                                                                                    |  |
| Advanced Options: Math 00                                                                                                    | Select Students select all / clear all / select student group                                                                                            | ourse Code: XCEGH-E4LK3                                                                                  |  |
| Share Course Access<br>Use the drop-down to select th<br>To assign access per student of                                                                                                    | 🗌 Kellerman, Mary                                                                                                    | the drop down.                                                                                           |  |
| Instructor<br>Freeman, Jean                                                                                                    |                                                                                                    | Legend<br>y: Cannot modify the                                                                           |  |
| Gallo, Deb<br>Gorospe, Andrea<br>Hanlon, William                                                                                                    |                                                                                                    | , assignments, or any other<br>tings.<br>k: Can only change<br>scores (cannot modify                     |  |
| Harrison, Anthony<br>Havens, Paul<br>Henderson, Aleks<br>Higgins, David                                                                                                    | Total students selected: 0                                                                                                    | ts or any other course<br>modify the gradebook,<br>ts, and many other course                             |  |
| Hoffman, John<br>Keller, Marie<br>Kellermann, Mary                                                                                                    | Continue Or Cancel                                                                                                    | hiy a tew actions cannot be<br>h as "Delete Course" and<br>rise".<br>•• <b>Student:</b> Read only access |  |
| Kiteu, Marco<br>Kracht, Darci                                                                                                    | No Access V Scho                                                                                                    | t.<br>ol administrators always have full<br>to all courses within the school.                            |  |
|                                                                                                    |                                                                                                    |                                                                                                    |  |

I am selecting student group 1:

| A https://secure.aleks.com/alekscgi/x/IsI.exe/1o_u-IgN                                                                                                    | sikasNW8D8A9PVVfpVDgzTeVNtf 🔎 🖛 🖀 🕈 🗰 Kent State University   Undergr 🗛 ALEKS                                                                                                | S - Kent State University ×                                                                                    | <u>ि</u> र   |
|----------------------------------------------------------------------------------------------------|----------------------------------------------------------------------------------------------------|----------------------------------------------------------------------------------------------------|--------------|
| Beginning Algebra / Math 0000     Beginning Algebra / Math 00     Beginning Algebra / Math 00     College Algebra / Math 0002     College Algebra / Math 0002     Pre-Algebra / Math 10020     Pre-Algebra / Math 10020 | 021 - Fail 2013-14 - 000<br>022 - Fail 2013-14 - 000<br>00023 - Fail 2013-14 - 000<br>4 - Fail 2013-14 - 000<br>4 - Fail 2013-14 - Test 004<br>180 Topics<br>• Rasic Alcebra |                                                                                                    |              |
| Home Reports                                                                                                    | Gradebook Assessments Worksheets                                                                                                    |                                                                                                    |              |
| Edit Course Actions  Course Options Advanced Options                                                                                                    | Assign Access per Student                                                                                                    |                                                                                                    |              |
| Advanced Options: Math 00                                                                                                    | Select Students select all / clear all / select student group                                                                                                    | urse Code: XCEGH-E4LK3                                                                                         |              |
| Share Course Access<br>Use the drop-down to select th<br>To assign access per student o                                                                                                    | Include all students from: Group 1 V                                                                                                    | the drop down.                                                                                                 |              |
| Instructor<br>Freeman, Jean<br>Gallo, Deb                                                                                                    |                                                                                                    | Legend<br>y: Cannot modify the<br>, assignments, or any other                                                  |              |
| Gorospe, Andrea<br>Hanlon, William<br>Harrison, Anthony                                                                                                    |                                                                                                    | tings.<br>kr: Can only change<br>scores (cannot modify<br>ts or any other course                               |              |
| Havens, Faul<br>Henderson, Aleks<br>Higgins, David<br>Hoffman, John                                                                                                    |                                                                                                    | modify the gradebook,<br>ts, and many other course<br>vnly a few actions cannot be<br>h as "Delete Course" and |              |
| Keller, Marie<br>Kellermann, Mary<br>Kiteu, Marco                                                                                                    | Total students selected: 0                                                                                                    | rse".<br>• <b>r Student:</b> Read only access<br>.t.                                                           |              |
| Kracht, Darci                                                                                                    |                                                                                                    | dministrators always have full<br>all courses within the school.                                               |              |
| Copyright © 2013                                                                                                    | UC Regents and ALEKS Corporation - ALEKS <sup>®</sup> is a registered trademark of ALEKS Corporation. <u>User Agreement</u> - E                                              | Privacy Statement                                                                                              |              |
| C:\Users\Ma                                                                                                    | 🚳 Inbox - keller 🚰 excalibur.ma 🗾 Mary Keller 🗰 How to crea.                                                                                                    | 🤌 ALEKS - Ken 🤕 💿 🎸                                                                                            | ■ 🛱 🕕 3:37 F |

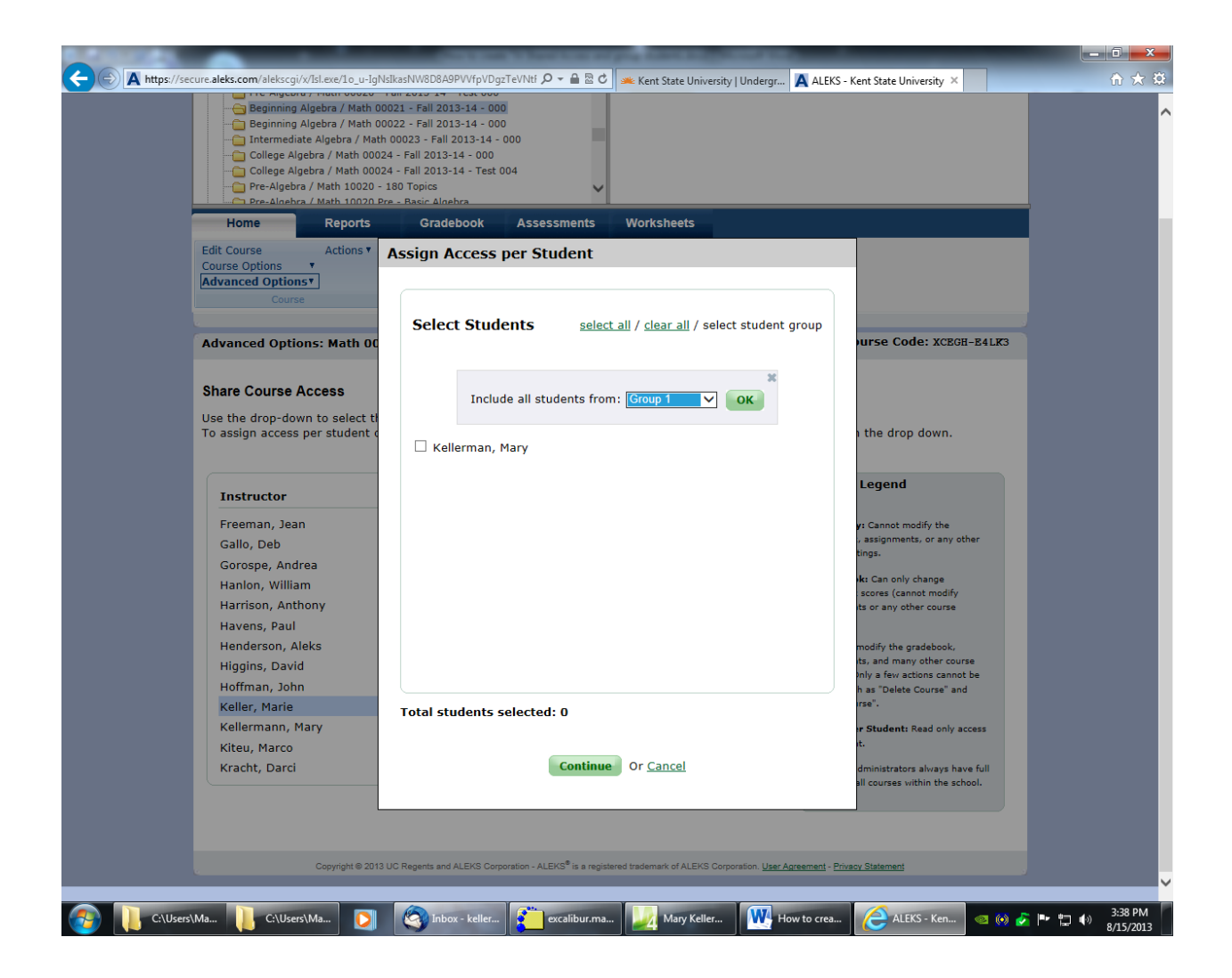

Hit ok! Then Continue and Save:

| Beginning Algebra / Math     Beginning Algebra / Math     College Algebra / Math     College Algebra / Math 0     College Algebra / Math 00     Pre-Algebra / Math 1002     Pre-Algebra / Math 1002  | 00021 - Fail 2013-14 - 000<br>00022 - Fail 2013-14 - 000<br>ath 00023 - Fail 2013-14 - 00<br>0024 - Fail 2013-14 - 00<br>0024 - Fail 2013-14 - Test 00<br>0 - 180 Topics<br>0. Pre - Basic Algebra | 00<br>)4                                                                                                    |                                                           |       |                                                                                                    |
|----------------------------------------------------------------------------------------------------|----------------------------------------------------------------------------------------------------|----------------------------------------------------------------------------------------------------|-----------------------------------------------------------|-------|----------------------------------------------------------------------------------------------------|
| Home Reports                                                                                                    | Gradebook                                                                                                    | Assessments                                                                                                    | Worksheets<br>urse Forum Send Me                          | ssage |                                                                                                    |
| Course Options  Advanced Options                                                                                                    | Objectives Editor<br>Course Content                                                                                                    | Cleanup Tool Cou<br>Course Roster Co                                                                                           | urse Calendar QuickTa<br>urse Resources                   | bles  |                                                                                                    |
| Advanced Options: Math 0                                                                                                    | 00021 - Fall 2013-14 -                                                                                                    | 000 / Beginning                                                                                                    | Algebra                                                   |       | Course Code: XCEGH-E4LK3                                                                                                    |
| Instructor                                                                                                    |                                                                                                    | Acces                                                                                                    | 5 Level                                                   |       | Access Legend                                                                                                    |
| Freeman, Jean<br>Gallo, Deb                                                                                                    |                                                                                                    | No Access                                                                                                    | ~<br>~                                                    | ^     | Read Only: Cannot modify the<br>gradebook, assignments, or any other<br>course settings.                                                                                                    |
| Comment Andres                                                                                                    |                                                                                                    | INU ALLESS                                                                                                    | •                                                         |       |                                                                                                    |
| Gorospe, Andrea<br>Hanlon, William<br>Harrison, Anthony                                                                                                    |                                                                                                    | No Access<br>No Access                                                                                                    | ×<br>×                                                    |       | Gradebook: Can only change<br>gradebook scores (cannot modify<br>assignments or any other course                                                                                                    |
| Gorospe, Andrea<br>Hanlon, William<br>Harrison, Anthony<br>Havens, Paul<br>Henderson, Aleks<br>Biorge, David                                                                                         |                                                                                                    | No Access<br>No Access<br>No Access<br>No Access                                                                               | ><br>><br>><br>>                                          | ł     | Gradebook: Can only change<br>gradebook: cores (cannot modify<br>assignments or any other course<br>settings).<br>Full: Can modify the gradebook,<br>assignments, and many other course                                                                                                    |
| Gorospe, Andrea<br>Hanlon, William<br>Harrison, Anthony<br>Havens, Paul<br>Henderson, Aleks<br>Higgins, David<br>Hoffman, John<br>Keller, Marie                                                      | Edit s                                                                                                    | No Access<br>No Access<br>No Access<br>No Access<br>No Access<br>No Access<br>tudents Assign per                               | v<br>v<br>v<br>v<br>v<br>Student v ✓ Saved                |       | Gradebook: Can only change<br>gradebook: cores (cannot modify<br>assignments or any other course<br>settings).<br>Full: Can modify the gradebook,<br>assignments, and many other course<br>settings. Only a few actions cannot be<br>taken, such as "Delete Course" and<br>"Move Course".                                                                                                    |
| Gorospe, Andrea<br>Hanlon, William<br>Harrison, Anthony<br>Havens, Paul<br>Henderson, Aleks<br>Higgins, David<br>Hoffman, John<br>Keller, Marie<br>Kellermann, Mary<br>Kiteu, Marco<br>Kracht, Darci | Edit s                                                                                                    | No Access<br>No Access<br>No Access<br>No Access<br>No Access<br>No Access<br>No Access<br>No Access<br>No Access<br>No Access | v<br>v<br>v<br>v<br>Student v<br>v<br>Student v<br>v      |       | Gradebook: Can only change<br>gradebook scores (cannot modify<br>assignments or any other course<br>settings).<br>Full: Can modify the gradebook,<br>assignments, and many other course<br>settings. Only a few actions cannot be<br>taken, such as "Delete Course" and<br>"Move Course".<br>Assign per Student: Read only access<br>per student.<br>Schol administrators always have full                                            |
| Gorospe, Andrea<br>Hanlon, William<br>Harrison, Anthony<br>Havens, Paul<br>Henderson, Aleks<br>Higgins, David<br>Hoffman, John<br>Keller, Marie<br>Kellermann, Mary<br>Kiteu, Marco<br>Kracht, Darci | <u>Edit s</u>                                                                                                    | No Access<br>No Access<br>No Access<br>No Access<br>No Access<br>No Access<br>No Access<br>No Access<br>No Access<br>No Access | v<br>v<br>v<br>v<br>Student v<br>Student v<br>v<br>v<br>v | •     | Gradebook Can only change<br>gradebook cores (cannot modify<br>asignments or any other course<br>settings).<br>Full: Can modify the gradebook,<br>asignments, and many other course<br>settings. Only a few actions cannot be<br>taken, such as "Delete Course" and<br>"Move Course".<br>Assign per Student: Read only access<br>per student.<br>* School administrators always have full<br>access to all courses within the school. |

You can edit the students assigned to grad student any time.

Now do this per grad student. See list emailed to you or posted on instructor website. Three grads are assigned per instructor.

Grad student logs in and clicks on instructor course with assigned group of students:

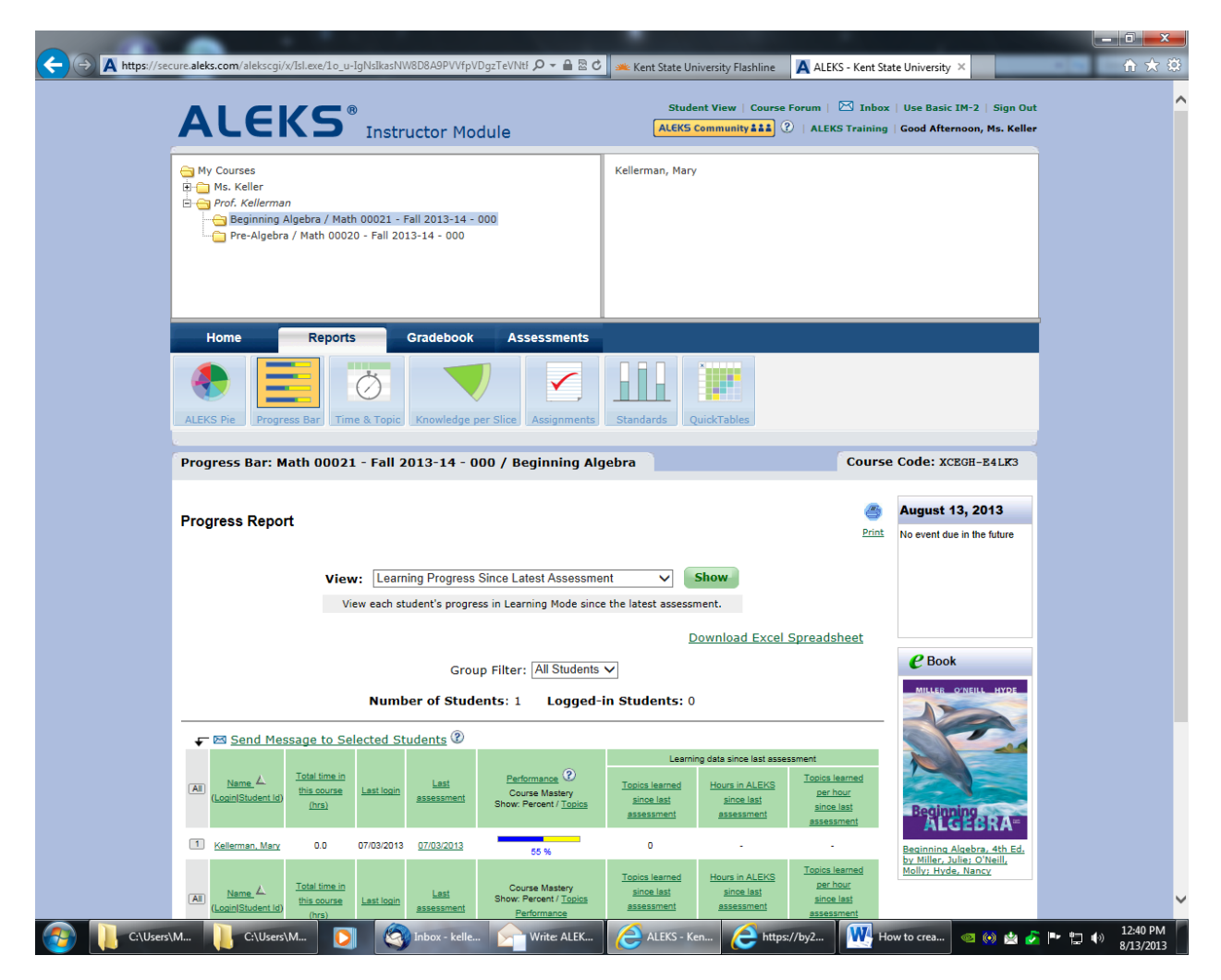

Grad students can view reports and email the students in aleks.